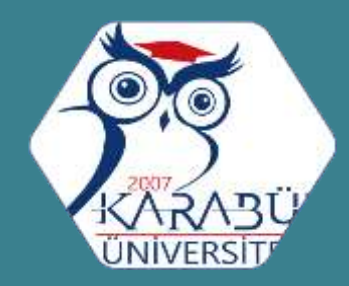

# ÖĞRENCİ İŞLERİ DAİRE BAŞKANLIĞI

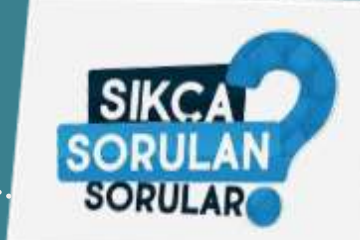

Öğrenci Kimlik Kartımı nasıl çıkartabilirim?

- Üniversitemize ilk kayıt olan tüm öğrencilerimiz adına Başkanlığımız tarafından kart talebi otomatik olarak yapılmaktadır.
- Öğrenci kimlik kartları Demir Çelik Kampüsü içerisinde bulunan Ziraat Bankasından teslim alabilirsiniz.
- Öğrenci kimlik kartı aynı zamanda banka hesap kartı olarak kullanılmaktadır.

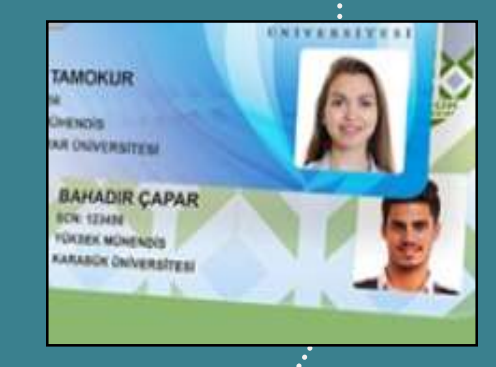

Öğrenci Kartı Talep etmek için <u>Tıklayınız...</u>

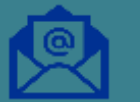

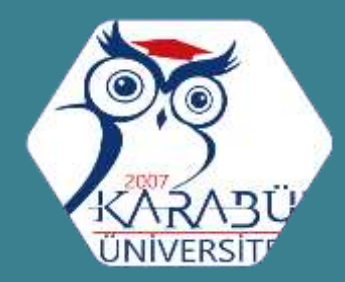

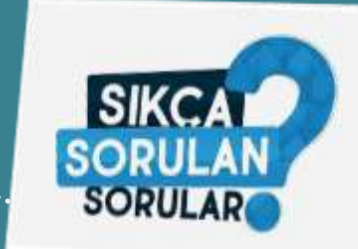

Öğrenci Kimlik Kartım turnikelerden geçmiyor, nasıl güncelleme yaptırabilirim?

Üniversitemiz Rektörlük Binasında B. Blokta bulunan Bilgi İşlem Daire Başkanlığında Destek Hizmetleri Biriminde kartınızın güncellemesini yaptırabilirsiniz.

Öğrenci Kimlik Kartım kayıp oldu. Ne yapmam gerekiyor?

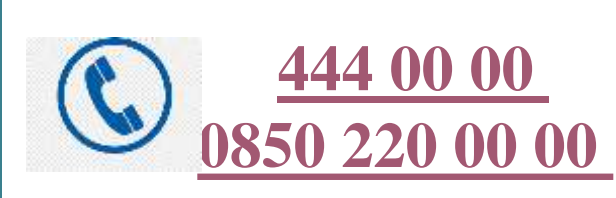

Ziraat Bankası Müşteri – İletişim Merkezini aramanız yeterlidir.

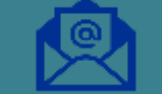

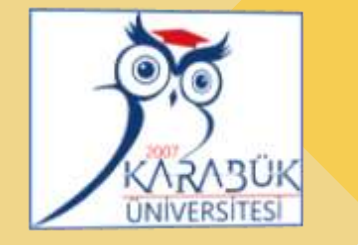

# ÖĞRENCİ KİMLİK KARTI BAŞVURUSUNU NASIL YAPABİLİRİM?

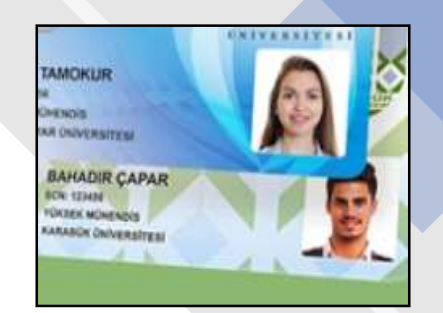

Aşağıda yazılı işlemleri mobil (cep telefonu) veya bilgisayarınızdan gerçekleştirerek, sıra beklemeden, Başkanlığımıza gelmenize gerek kalmadan, kendiniz başvuru yapabilirsiniz.

Başvurunuz sonucunda basılacak kimlik kartınızı, cep telefonunuza mesaj geldiği zaman Üniversitemiz Ana Kampüsünde bulunan Ziraat Bankasından teslim alabilirsiniz.

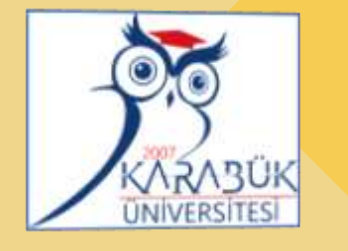

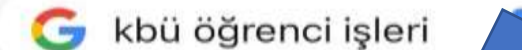

Her şey

Haritalar Haberler

0

https://oidb.karabuk.edu.tr

#### ÖĞRENCİ İŞLERİ DAİRE BAŞKANLIĞI

ogrenci.isleri@karabuk.edu.tr ... KBÜ, Dünya Sıralamasında Türkiye'de ilk 10'da ... AZAMİ ÖĞRENİM SÜRESİNİ DOLDURAN...

#### İletişim

Personel

Formlar

Akademik Takvim

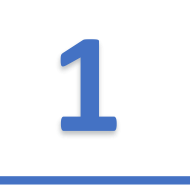

### Cep telefonunuzda bulunan arama motoruna

### « kbü öğrenci işleri » yazarak

Başkanlığımızın internet web sayfasına giriş yapınız.

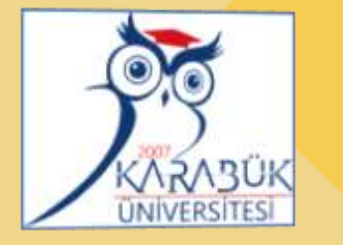

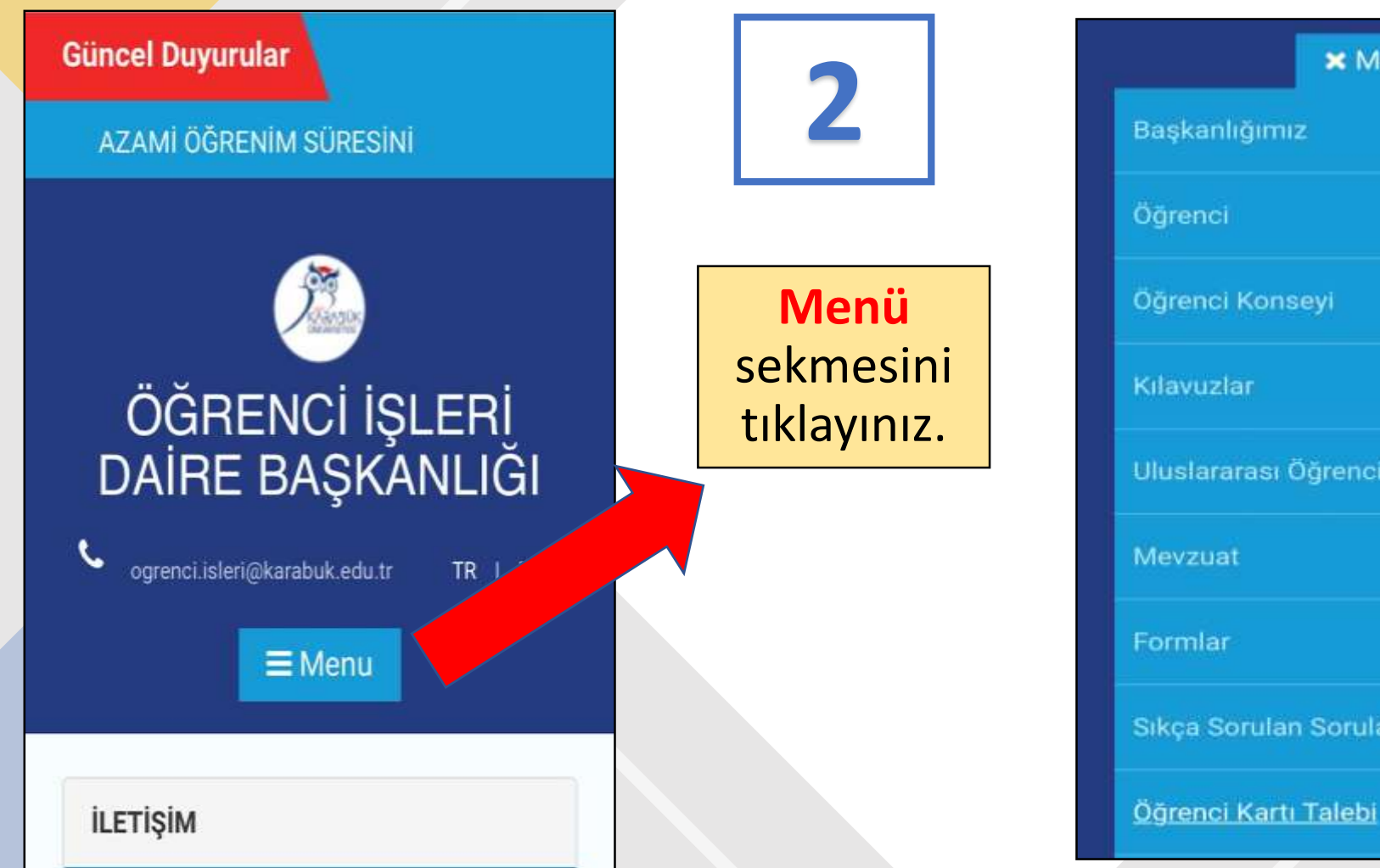

# × Menu Başkanlığımız Öğrenci Öğrenci Konseyi Uluslararası Öğrenciler Mevzuat Formlar Sıkça Sorulan Sorular

Öğrenci Kartı Talebi sekmesini tıklayınız.

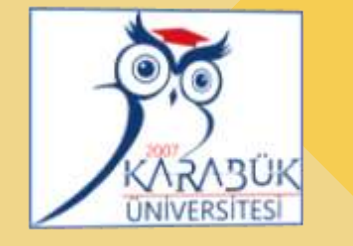

Öğrenci Bilgi Sisteminde (OBS)
öğrenciye ait; fotoğraf, cep telefonu
numarası ve elektronik posta (e-mail)
adresinin bulunması,
gerekmektedir.
Başvuru yapıldıktan sonra 30 iş günü
içerisinde OBS'de kayıtlı olan cep
telefonunuza gelen SMS ile kampüs
içerisindeki Ziraat Bankasından öğrenci
kartınızı alabilirsiniz.

#### Öğrenci Kimlik Kartı Başvuru Formu

Öğrenci Numarası

BAŞVURU YAP

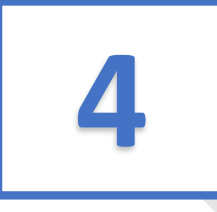

« Öğrenci Numarası» bölümüne Öğrenci Numaranızı yazınız.

**« Başvuru Yap»** alanını tıkladığınız
zaman başvurunuz tamamlanmıştır.
Başkaca bir işlem yapmanıza gerek
yoktur.